## PROCEDIMIENTO A SEGUIR PARA SOLICITAR LOS TITULOS DE BACHILLERATO Y CICLOS FORMATIVOS.- 2020

Todos los alumnos/as que hayan aprobado **todas las asignaturas de Bachillerato o de un Ciclo Formativo**, deben solicitar el correspondiente Título. Para ello deben seguir las instrucciones que se detallan a continuación:

1.- Impreso **modelo 046** de liquidación de tasas. Este impreso se debe rellenar por Internet, en el **enlace siguiente** <u>http://www.juntadeandalucia.es/economiayhacienda/apl/surweb/modelos/</u> modelo046/046.jsp

2.- Fotocopia del D.N.I. del alumno/a

- 3.- Fotocopia y original, en su caso, de la tarjeta de familia numerosa.
- 4.- Impreso de solicitud de Título (solicitar en Secretaría).

# **IMPORTE DE TASAS POR EXPEDICIÓN DE TÍTULOS 2020**

### Título de Bachiller

(Tasa Normal) ...... 54,97 € Tasa Familia numerosa General ...27,49 €

Título de Técnico de Formación Profesional C.F.G.M. "Gestión Administrativa"

(Tasa normal) ...... 22,38 € Tasa Familia Numerosa General ....11,19 €.

Título de Técnico Superior de Formación Profesional "Administración y Finanzas"

(Tasa normal) ....... 54,97 € Tasa Familia Numerosa General .....27,49 €

LAS FAMILIAS NUMEROSAS ESPECIALES Y LAS VICTIMAS DE ACTOS TERRORISTAS ESTÁN EXENTOS DE PAGAR TASAS.

## **INSTRUCCIONES PARA CUMPLIMENTAR LA TASA 046.**

**DATOS PERSONALES, (APARTADO OBLIGADO AL PAGO)**, Deben corresponderse los datos con el D.N.I. en vigor del/a Alumno/a.

### DATOS GENERALES

- Debe señalarse AUTOLIQUIDACIÓN

- En el apartado en Blanco debe indicarse el **Nivel de Enseñanzas que se se ha finalizado.** Ejemplos ...... Expedición Título de Bachiller.

Expedición de Título de Técnico de F.P. "Gestión Administrativa"

Expedición de Título de Técnico Superior de F.P. "Administración y Finanzas"

### Si es Familia Numerosa General debe indicarlo.

Ejemplo ...... Expedición Título de Bachiller .- Familia numerosa General

- **Fecha de Devengo** es la fecha de pago en el Banco o Caja de Ahorro.

- Total a ingresar: comprobar importe de tasas.

- **El código territorial es ED14E2** que aparecerá una vez que hayamos desplegado y completado los apartados Código Órgano Territorial (Consejería de Educación, cultura y Deporte), el Código de Provincia (Córdoba) y el Código de Centro (IES Alto Guadiato).

- **El concepto de pago es (0049)** y desplegando Denominación tendrá que seleccionar (Tasa por Expedición de Títulos Académicos y Profesionales).

LOS APARTADOS "LIQUIDACIÓN ANEXA" Y RESPONSABLE SOLIDARIO, no hace falta rellenarlo.

Finalmente debe pulsarse **validar** (Esquina Superior Derecha y la pantalla nos dará la opción de imprimir)

## **MUY IMPORTANTE**

1º.-Una vez rellena la tasa debe imprimirla y traerla a la Secretaría de este Centro con la documentación solicitada para ser revisada y sellada y así poder proceder al pago de la misma en el banco o caja de Ahorro.

2°.-Finalmente cuando haya pagado la tasa en el Banco o Caja de Ahorros es **imprescindible** que traiga los resguardos ya pagados para que podamos tramitar su Título.